# Manual for

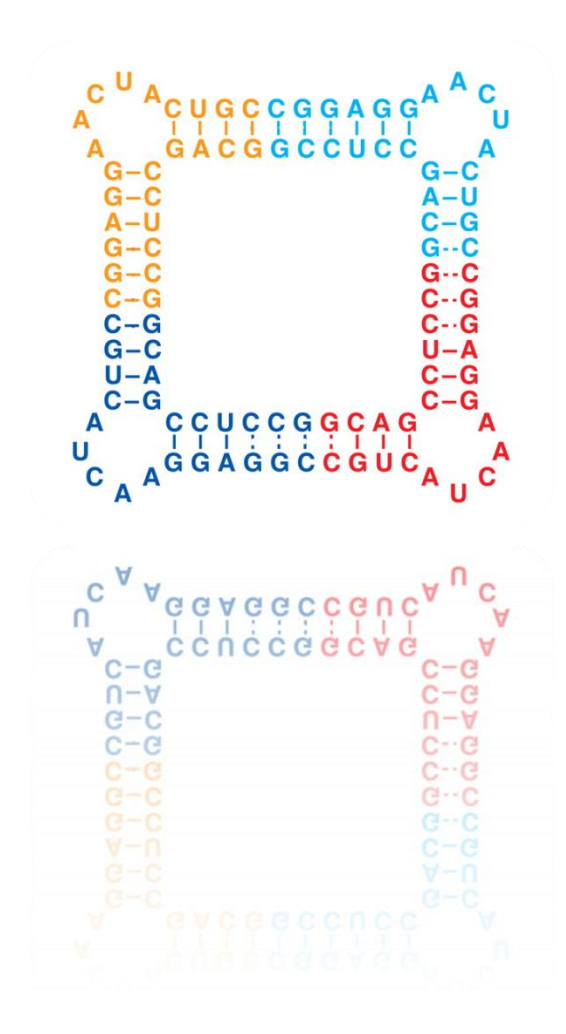

# "AmiRNA Designer"

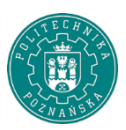

Poznan University of Technology INSTITUTE OF COMPUTING SCIENCE

## **1. Perspectives**

The application works in two modes (perspectives). Each mode corresponds to one of the two design steps of artificial microRNA.

First of prospects called "Data Load" corresponds to the first processing step. In this mode, the application shows the window which provide tools for the management of the data needed to carry out the next tasks.

To select the appropriate perspective, choose in the application main menu option "Perspective" and then the interesting one from the submenu.

| rocars miRNA-target   | naMicro Draw Class Data                   |                     |              | MiRNAlength filter: |
|-----------------------|-------------------------------------------|---------------------|--------------|---------------------|
| Tocess minitered ager |                                           |                     |              | •                   |
|                       | reMicro td details   miKna-preMicro graph |                     |              |                     |
|                       |                                           |                     |              |                     |
|                       |                                           |                     |              |                     |
|                       |                                           | 🔩 miRNA Studio      |              | _                   |
|                       |                                           | File Data Pers      | spective     |                     |
|                       |                                           | ✓ Data Load         |              |                     |
|                       |                                           | Design              | et           | S Proc              |
|                       |                                           |                     | miRna-target | td details mif      |
|                       |                                           |                     |              |                     |
|                       |                                           |                     |              | _                   |
|                       |                                           |                     |              |                     |
|                       |                                           |                     |              |                     |
|                       |                                           |                     |              |                     |
|                       |                                           |                     |              |                     |
|                       |                                           |                     |              |                     |
|                       |                                           | Save Statistic Data |              |                     |
|                       | \$                                        | Save Statistic Data |              |                     |
| progress              |                                           | Save Statistic Data |              |                     |

Figure 1. Window of Data Manager.

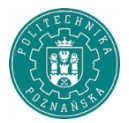

The second menu option *"Perspective"* switches the application window to the next processing stage and offers the necessary tools.

| ASTa AmiRNA<br>Nucleotide Position Description<br>A 21 0 K Delete<br>C 2 0 K Delete<br>G 9 0 K Delete<br>C 2 0 K Delete<br>C 2 0 K Delete | miRNA Studio<br>e <u>P</u> erspective                           |             | Real and Band Paulo |                                                                                           |
|----------------------------------------------------------------------------------------------------|-----------------------------------------------------------------|-------------|---------------------|-------------------------------------------------------------------------------------------|
|                                                                                                    | STa AmiRNA<br>Nucleotide Position<br>A 21<br>U 12<br>C 2<br>G 9 | Description | Delete<br>Delete    | Load File<br>Kara MiRNA Studio<br>File Perspective<br>Data Load<br>Design<br>FASTa AmiRNA |
|                                                                                                    |                                                                 |             |                     |                                                                                           |

Figure 2. Application window in design mode.

The AmiRNA Designer allows to import data from different extensions of MS Excel (xls, xlsx, csv), txt and files containing prepared earlier statistics. Imported data should be prepared in accordance with the description of the input data (www.cs.put.poznan.pl/arybarczyk/AmiRNA/InputDescription.pdf).

To start the process of importing data, choose the "Data" option in the view "Data Load". Then, from the menu select the format of the data you are interested in. You can choose the data containing the miRNA, the targets and premiRNA.

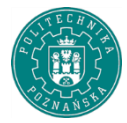

| Load form Excel<br>Load form TXT<br>Manage DB<br>t td Clean Data<br>Clean Data<br>Clean Data<br>t td Clean Data                            | A state of the second second secon |          |                  |                                  |            |
|----------------------------------------------------------------------------------------------------|----------------------------------------------------------------------------------------------------|----------|------------------|----------------------------------|------------|
| Load form TXT<br>Manage DB<br>t td come miRNA file. Draw Clean Data<br>Clean Data<br>Draw Clean Data<br>Draw Clean Data<br>Draw Clean Data | Load form                                                                                                    | Excel 🔸  | miRNA            |                                  |            |
| Manage DB + t td Commercial Micro td details miRna-preMicro graph                                                                          | Load form                                                                                                    | TXT 🕨    | miRNA Target     | 🔽 Draw 🍊                         | Clean Data |
| t to details mikna-previlicro to details mikna-previlicro graph                                                                            | Manage D                                                                                                    | в . • Т. | Open miRNA file. |                                  |            |
|                                                                                                    |                                                                                                    |          |                  | ro to details   mikna-preiviicro | graph      |
|                                                                                                    |                                                                                                    |          |                  |                                  |            |

#### Figure 3. Import miRNA data.

| Data Perspective        |                             |                                 |
|-------------------------|-----------------------------|---------------------------------|
| load form Excel         | miRNA                       |                                 |
| .oad form TXT           | miRNA Target                | 🔜 Draw 🎑 Clean Data             |
| Manage DP<br>Open miRN/ | Target file. miRna-preMicro | td details miRna-preMicro graph |
|                         |                             |                                 |
|                         |                             |                                 |

#### Figure 4. Import target data.

| Data Perspective | ve                                                          |
|------------------|-------------------------------------------------------------|
| Load form TXT    | preMicroRNA 🛛 📈 Draw 🏑 Clean Data                           |
| Manage DB        | t td details miRna-preMicro td details miRna-preMicro graph |
|                  |                                                             |
|                  |                                                             |
|                  |                                                             |
|                  |                                                             |

#### Figure 5. Import premiRNA data.

AmiRNA Designer allows the user to review and edit the data during the import process itself.

At the beginning of the import process, the user can decide whether he or she is going to edit the data.

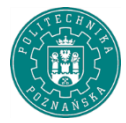

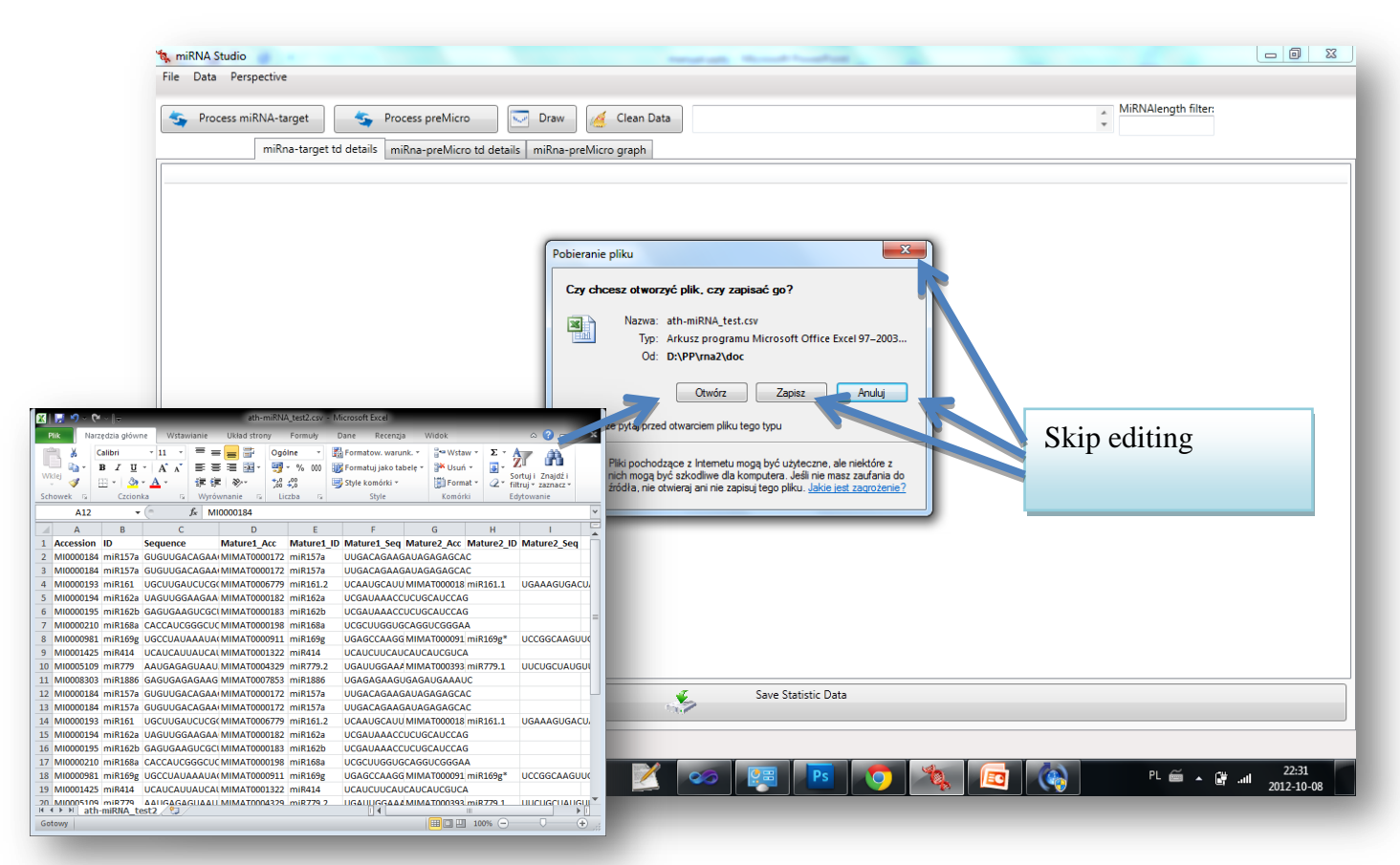

Figure 6. Editing the imported data.

All the information connected with the application execution are displayed in the console window. It can be used to check wheteher the input data are correct and the data import process ended without errors.

| tive                                                                                                    |                     |
|----------------------------------------------------------------------------------------------------|---------------------|
| A-target Sprocess preMicro Draw Clean Data Loaded miRNA file from:<br>Loaded miRNA file from:<br>Loaded miRNA file from:<br>D:\PP\rma2\doc\ath-miRNA_test.csv | MiRNAlength filter: |
|                                                                                                    |                     |

Figure 7. Console window.

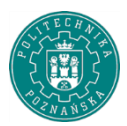

All imported data can be deleted using the "clean data" button. It applies to "Load Data" perspective.

| miRNA Studio                                                                                                    | Annalastic Mount Frankish                                                                |
|----------------------------------------------------------------------------------------------------|------------------------------------------------------------------------------------------|
| ile Data Perspective                                                                                                    |                                                                                          |
| Second Second Se | Separate Process preMicro Draw Clean Data All data cleaned to continue please load agin. |
| miRna-target td                                                                                                    | details miRna-preMicro td details mil Clean recent data                                  |
|                                                                                                    |                                                                                          |
|                                                                                                    |                                                                                          |
|                                                                                                    |                                                                                          |
|                                                                                                    |                                                                                          |
|                                                                                                    |                                                                                          |

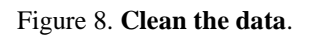

## 2. Generate thermodynamic details.

The next processing step is dedicated to determine the hybridization temperatures, and to generate statistics needed in the second stage of design process.

Statistics can be generated by running the microRNA:target and preMicro procedures separately.

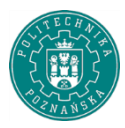

The message generated by the application when the statistics are ready is as follows:

| Data Persp          | pective | e          |            |           |            |            |            |            |           |            |            |            |             |               |             |             |            |             |             |             |             |             |             |             |             |             |             |             |                  |                  |
|---------------------|---------|------------|------------|-----------|------------|------------|------------|------------|-----------|------------|------------|------------|-------------|---------------|-------------|-------------|------------|-------------|-------------|-------------|-------------|-------------|-------------|-------------|-------------|-------------|-------------|-------------|------------------|------------------|
| 🔓 Process mil       | RNA-t   | arget      |            | 5         | Process    | preMic     | ro         | <b>1</b>   | Draw      |            | Clear      | n Data     | A           | ll data clea  | ned to      | contin      | ue plea    | ise load    | l agin.Lo   | aded m      | niRNA 1     | ile from    |             | *           | MiRNA       | length      | filter:     |             |                  |                  |
|                     | miR     | na-targ    | jet td d   | letails   | miRna      | -preMic    | ro td d    | etails     | miRna-    | preMic     | ro grap    | h          |             |               |             |             |            |             |             |             |             |             |             |             |             |             |             |             |                  |                  |
| Gene                |         | 0<br>-0,04 | 1<br>-2,05 | 2<br>-2,5 | 3<br>-2,16 | 4<br>-1,58 | 5<br>-1,88 | 6<br>-2,11 | 7<br>-2,1 | 8<br>-2,01 | 9<br>-1,87 | 10<br>-1,9 | 11<br>-1,88 | 12<br>8 -1,91 | 13<br>-1,89 | 14<br>-1,92 | 15<br>-1,9 | 16<br>-1,67 | 17<br>-1,59 | 18<br>-1,63 | 19<br>-1,84 | 20<br>-1,91 | 21<br>-1,77 | 22<br>-1,36 | 23<br>-1,18 | 24<br>-1,92 | 25<br>-2,28 | 26<br>-0,84 | 27 28<br>0,35 0, | 3 29 ·<br>19 -0, |
| niR156a-"AT2G3      | 3810    | 0          | -2,07      | -2,73     | -2,71      | -2,35      | -2,51      | -2,51      | -2,23     | -2,35      | -2         | -2         | -2          | -2,27         | -2,55       | -2,27       | -2,44      | -1,81       | -1,55       | -1,39       | -2,38       | -2,71       | -1,79       | -0,23       | -0,8        | -1,82       | -0,77       | 0,54        |                  | -                |
| niR156g-"AT2G3      | 3810    | 0          | -2,07      | -1,82     | -0,8       | -0,44      | -1,52      | -2,51      | -2,23     | -2,35      | -2         | -2         | -2          | -2,27         | -2,55       | -2,27       | -2,44      | -1,81       | -1,55       | -1,39       | -2,38       | -2,71       | -1,79       | -0,23       | -0,8        | -1,82       | -0,77       | 0,54        |                  |                  |
| niR156a-"AT1G2      | 7360    | 0          | -2,07      | -1,78     | -1,76      | -1,4       | -2,51      | -2,51      | -2,23     | -2,35      | -2         | -2         | -2          | -2,27         | -2,55       | -2,27       | -1,35      | -0,16       | -0,44       | -1,35       | -2,91       | -2,71       | -2,88       | -2,33       | -2,9        | -2,83       | -0,77       | 0,54        |                  |                  |
| niR157a-"AT1G2      | 7360    | 0          | -2,07      | -2,73     | -2,36      | -1,8       | -2,08      | -2,51      | -2,51     | -2,23      | -2,35      | -2         | -10         | Data loade    | ł           | -           |            |             |             |             | x           | -2,91       | -2,71       | -2,88       | -2,33       | -2,9        | -2,83       | -0,77       | 0,54             |                  |
| niR157d-"AT1G2      | 27360   | 0          | -2,07      | -1,78     | -1,76      | -1,4       | -2,51      | -2,51      | -2,23     | -2,35      | -2         | -2         | -2 [        |               |             |             |            |             |             |             |             | -2,71       | -2,88       | -2,33       | -2,9        | -2,83       | -0,77       | 0,54        |                  |                  |
| niR156g-"AT1G2      | 27360   | 0          | -2,07      | -1,24     | 0,35       | 0,72       | -0,94      | -2,51      | -2,23     | -2,35      | -2         | -2         | -2          |               | loadii      | og file f   | rom Di     |             | 2) doc)     | Coursed     |             | -2,71       | -2,88       | -2,33       | -2,9        | -2,83       | -0,77       | 0,54        |                  |                  |
| -<br>niR156h-"AT1G2 | 7360    | 0          | -2,07      | -1,78     | -1,76      | -1,4       | -2,51      | -2,51      | -2,23     | -2,35      | -2         | -2         | -2          |               | data\       | MiRna-      | Target1    | (FF (III)   | mDetai      | il.db       |             | -2,71       | -2,88       | -2,33       | -2,9        | -2,83       | -0,77       | 0,54        |                  |                  |
| niR156a-"AT1G5      | 3160    | 0          | -2,07      | -1,78     | -1,76      | -1,4       | -2,51      | -2,51      | -2,23     | -2,35      | -2         | -2         | -2          | ~             | data l      | oaded       |            |             |             |             |             | -2,71       | -1,79       | -0,23       | -0,8        | -1,82       | -0,77       | 0,54        |                  |                  |
| niR157a-"AT1G5      | 3160    | 0          | -2,07      | -1,82     | -0,8       | -0,23      | -1,43      | -2,51      | -2,51     | -2,23      | -2,35      | -2         | -2          |               |             |             |            |             |             |             |             | -2,91       | -2,71       | -1,79       | -0,23       | -0.8        | -1,82       | -0,77       | 0,54             |                  |
| niR157d-"AT1G5      | 3160    | 0          | -2,07      | -1,78     | -1,76      | -1,4       | -2,51      | -2,51      | -2,23     | -2,35      | -2         | -2         | -2          |               |             |             |            |             |             |             | _           | -2,71       | -1,79       | -0,23       | -0,8        | -1,82       | -0,77       | 0,54        |                  |                  |
| niR156g-"AT1G5      | 3160    | 0          | -2,07      | -1,26     | 0,31       | 0,67       | -0,97      | -2,51      | -2,23     | -2,35      | -2         | -2         | -2          |               |             |             |            |             |             | ОК          |             | -2,71       | -1,79       | -0,23       | -0,8        | -1,82       | -0,77       | 0,54        |                  |                  |
| niR156h-"AT1G5      | 3160    | 0          | -2,07      | -1,78     | -1,76      | -1,4       | -2,51      | -2,51      | -2,23     | -2,35      | -2         | -2         | -2-         | 2,55          | 0,77        | 0,10        | 4,55       | 6,61        | 6,00        | 6,67        |             | -2,71       | -1,79       | -0,23       | -0,8        | -1,82       | -0,77       | 0,54        |                  |                  |
| niR156a-"AT1G6      | 9170    | 0          | -0,8       | -1,46     | -1,44      | -2,35      | -2,51      | -2,51      | -2,23     | -2,35      | -2         | -2         | -2          | -2,27         | -2,55       | -2,27       | -1,35      | -0,16       | -0,44       | -1,35       | -2,91       | -2,71       | -2,88       | -2,33       | -2,9        | -2,83       | -0,77       | 0,54        |                  |                  |
| niR157a-"AT1G6      | 9170    | 0          | -2,07      | -2,88     | -2,33      | -1,76      | -1,9       | -2,51      | -2,51     | -2,23      | -2,35      | -2         | -2          | -2            | -1,35       | -0,44       | -0,16      | -1,35       | -2,27       | -2,55       | -2,27       | 2,91        | -2,71       | -2,88       | -2,33       | -2,9        | -2,83       | -0,77       | 0,54             |                  |
| niR157d-"AT1G6      | 9170    | 0          | -0,8       | -1,46     | -1,44      | -2,35      | -2,51      | -2,51      | -2,23     | -2,35      | -2         | -2         | -2          | -1,35         | -0,44       | -0,16       | -1,35      | -2,27       | -2,55       | -2,27       | -2,91       | -2, 11      | -2,88       | -2,33       | -2,9        | -2,83       | -0,77       | 0,54        |                  |                  |
| niR156g-"AT1G6      | 69170   | 0          | -2,07      | -3,19     | -2,19      | -1,82      | -1,54      | -2,51      | -2,23     | -2,35      | -2         | -2         | -2          | -2,27         | -2,55       | -2,27       | -1,35      | -0,16       | -0,44       | -1,35       | -2,91       | -2,74       | -2,88       | -2,33       | -2,9        | -2,83       | -0,77       | 0,54        |                  |                  |
| niR156h-"AT1G6      | 9170    | 0          | -0,8       | -1,46     | -1,44      | -2,35      | -2,51      | -2,51      | -2,23     | -2,35      | -2         | -2         | -2          | -1,35         | -0,44       | -0,16       | -1,35      | -2,27       | -2,55       | -2,27       | -2,91       | -2,71       | 2,88        | -2,33       | -2,9        | -2,83       | -0,77       | 0,54        |                  |                  |
| niR156a-"AT5G5      | 0570    | 0          | -2,07      | -1,78     | -1,76      | -1,4       | -2,51      | -2,51      | -2,23     | -2,35      | -2         | -2         | -2          | -2,27         | -2,55       | -2,27       | -1,35      | -0,16       | -0,44       | -1,35       | -2,91       | -2,71       | -2, 8       | -2,33       | -2,9        | -2,83       | -0,77       | 0,54        |                  |                  |
| niR157a-"AT5G5      | 0570    | 0          | -2,07      | -1,82     | -0,8       | -0,23      | -1,43      | -2,51      | -2,51     | -2,23      | -2,35      | -2         | -2          | -2            | -1,35       | -0,44       | -0,16      | -1,35       | -2,27       | -2,55       | -2,27       | -2,91       | -2,71       | -2,88       | -2,33       | -2,9        | -2,83       | -0,77       | 0,54             |                  |
| niR157d-"           |         |            |            |           |            |            |            |            | _         | -2,35      | -2         | -2         | -2          | -1,35         | -0,44       | -0,16       | -1,35      | -2,27       | -2,55       | -2,27       | -2,91       | -2,71       | -2,88       | 2,33        | -2,9        | -2,83       | -0,77       | 0,54        |                  |                  |
| niR156g-"           | 201     | 110        | oto        | tic       | tia        |            |            |            |           | -2,35      | -2         | -2         | -2          | -2,27         | -2,55       | -2,27       | -1,35      | -0,16       | -0,44       | -1,35       | -2,91       | -2,71       | -2,88       | -2,33       | -2,9        | -2,83       | -0,77       | 0,54        |                  |                  |
| niR156h-"           | Sa      | ve         | sta        | us        | ucs        | \$         |            |            |           | -2,35      | -2         | -2         | -2          | -1,35         | -0,44       | -0,16       |            |             |             |             |             |             |             |             |             |             |             |             |                  |                  |
| niR156a-"AT3G1      | 5270    | 0          | -2,07      | -2,73     | -2,71      | -2,35      | -2,51      | -2,51      | -2,23     | -2,35      | -2         | -2         | -2          | -2,27         | -2,55       | -2,27       | C          | 'alc        | nıl         | atic        | ns          | ar          | e fi        | inis        | she         | d v         | vitl        | וא ר        | 1006             | 226              |
| niR157d_*AT3G1      | 5270    | 0          | -2.07      |           | 2 71       | -7 25      | -2.51      | -2.51      | -2.25     | -2.35      | -7         | -7         | -7          | _1 35<br>III  | -0.44       | -0.16       |            | Juit        | Jun         | aure        | /110        | u           | • 11        |             | ,           | u v         | 111         | 150         |                  | 000              |
|                     |         |            |            |           |            |            |            |            |           |            |            |            | E.          |               | Save S      | tatistic    | Data       |             |             |             |             |             |             |             |             |             |             |             |                  | _                |
|                     |         |            |            |           |            |            |            |            |           |            |            | 10         | 1           |               |             |             |            |             |             |             |             |             |             |             |             |             |             |             |                  |                  |
| rk prograss         |         |            |            |           |            |            |            |            |           |            |            |            |             |               |             |             |            |             |             |             |             |             |             |             |             |             |             |             |                  |                  |
| ik progress         |         |            |            |           |            |            |            |            |           |            |            |            |             |               |             | ~           |            |             | _           |             |             |             |             |             |             |             |             |             |                  |                  |

Figure 9. The window with thermodynamic details.

| Data Pelspe    | Luve       |            |           |                   |            |            | _                             |                  |            |            |            |             |             |             |             |            |             |             |             |             |             |             |             | MIRNA       | langth      | filter            |             |            |       |
|----------------|------------|------------|-----------|-------------------|------------|------------|-------------------------------|------------------|------------|------------|------------|-------------|-------------|-------------|-------------|------------|-------------|-------------|-------------|-------------|-------------|-------------|-------------|-------------|-------------|-------------------|-------------|------------|-------|
| Process miRN   | A-target   |            | <b>5</b>  | Process           | preMic     | ro         | N <sub>e</sub> e <sup>r</sup> | Draw             |            | Clear      | n Data     | All         | data cle    | aned to     | contin      | ue plea    | se load     | agin.lo     | ading fi    | le from:    | : D:\PP\    | maz\u       | -           | 19          | lengen      | inter.            |             |            |       |
|                | miRna-tar  | get td d   | etails    | miRna             | -preMic    | ro td d    | etails                        | miRna-           | preMic     | ro grap    | h          |             |             |             |             |            |             |             |             |             |             |             |             |             |             |                   |             |            |       |
| Gene           | 0<br>-0.04 | 1<br>-2.05 | 2<br>-2.5 | 3<br>-2,16        | 4<br>-1.58 | 5<br>-1.88 | 6<br>-2,11                    | 7<br>-2,1        | 8<br>-2.01 | 9<br>-1,87 | 10<br>-1.9 | 11<br>-1.88 | 12<br>-1.91 | 13<br>-1.89 | 14<br>-1.92 | 15<br>-1.9 | 16<br>-1.67 | 17<br>-1.59 | 18<br>-1.63 | 19<br>-1.84 | 20<br>-1.91 | 21<br>-1,77 | 22<br>-1,36 | 23<br>-1.18 | 24<br>-1.92 | 25<br>-2.28       | 26<br>-0.84 | 27<br>0.35 | 28 29 |
| R156a-"AT2     | 10 0       | -2,07      | -2,73     | -2,71             | -2,35      | -2,51      | -2,51                         | -2,23            | -2,35      | -2         | -2         | -           | -2,27       | -2,55       | -2,27       | -2,44      | -1,81       | -1,55       | -1,39       | -2,38       | -2,71       | -1,79       | -0,23       | -0,8        | -1,82       | -0,77             | 0,54        |            |       |
| R156g-"AT2G3   | 10 0       | -2,07      | -1,82     | -0,8              | -0,44      | -1,52      | -2,51                         | -2,23            | -2,35      | -2         | -2         | -2          | -2,27       | -2,55       | -2,27       | -2,44      | -1,81       | -1,55       | -1,39       | -2,38       | -2,71       | -1,79       | -0,23       | -0,8        | -1,82       | -0,77             | 0,54        |            |       |
| R156a-"AT1G273 | 60 0       | -2,07      | -1,78     | -1,76             | -1,4       | -2,51      | -2,51                         | -2,23            | -2,35      | -2         | -2         | -2          | -2,4.       | -2,55       | -2,27       | -1,35      | -0,16       | -0,44       | -1,35       | -2,91       | -2,71       | -2,88       | -2,33       | -2,9        | -2,83       | -0,77             | 0,54        |            |       |
| R157a-"AT1G273 | 60 0       | -2,07      | -2,73     | -2,36             | -1,8       | -2,08      | -2,51                         | -2,51            | -2,23      | -2,35      | -2         | -2          | -2          | - 35        | -0,44       | -0,16      | -1,35       | -2,27       | -2,55       | -2,27       | -2,91       | -2,71       | -2,88       | -2,33       | -2,9        | -2,83             | -0,77       | 0,54       |       |
| R157d-"AT1G273 | 60 0       | 2,07       | -1,78     | -1,76             | -1,4       | -2,51      | -2,51                         | -2,23            | -2,35      | -2         | -2         | -2          | -1,35       | -0,44       | 0,16        | -1,35      | -2,27       | -2,55       | -2,27       | -2,91       | -2,71       | -2,88       | -2,33       | -2,9        | -2,83       | -0,77             | 0,54        |            |       |
| R156g-"AT1G273 | 60 0       | -2,47      | -1,24     | 0,35              | 0,72       | -0,94      | -2,51                         | -2,23            | -2,35      | -2         | -2         | -2          | -2,27       | -2,55       | -2,4.       | -1,35      | -0,16       | -0,44       | -1,35       | -2,91       | -2,71       | -2,88       | -2,33       | -2,9        | -2,83       | -0,77             | 0,54        |            |       |
| R156h-"AT1G273 | 60 0       | -2,07      | 1,78      | -1,76             | -1,4       | -2,51      | -2,51                         | -2,23            | -2,35      | -2         | -2         | -2          | -1,35       | -0,44       | -0,16       | - 35       | -2,27       | -2,55       | -2,27       | -2,91       | -2,71       | -2,88       | -2,33       | -2,9        | -2,83       | -0,77             | 0,54        |            |       |
| R156a-"AT1G531 | .60 0      | -2,07      | -1,1      | -1,76             | -1,4       | -2,51      | -2,51                         | -2,23            | -2,35      | -2         | -2         | -2          | -2,27       | -2,55       | -2,27       | -1,35      | 0,16        | -0,44       | -1,35       | -2,91       | -2,71       | -1,79       | -0,23       | -0,8        | -1,82       | -0,77             | 0,54        |            |       |
| R157a-"AT1G531 | .60 0      | -2,07      | -1,82     | 0,8               | -0,23      | -1,43      | -2,51                         | -2,51            | -2,23      | -2,35      | -2         | -2          | -2          | -1,35       | -0,44       | -0,16      | -1,5-       | -2,27       | -2,55       | -2,27       | -2,91       | -2,71       | -1,79       | -0,23       | -0,8        | -1,82             | -0,77       | 0,54       |       |
| R157d-"AT1G53: | .60 0      | -2,07      | -1,78     | -1,15             | -1,4       | -2,51      | -2,51                         | -2,23            | -2,35      | -2         | -2         | -2          | -1,35       | -0,44       | -0,16       | -1,35      | -2,27       | -4,55       | -2,27       | -2,91       | -2,71       | -1,79       | -0,23       | -0,8        | -1,82       | -0,77             | 0,54        |            |       |
| R156g-"AT1G53: | .60 0      | -2,07      | -1,26     | 0,31              | 67         | -0,97      | -2,51                         | -2,23            | -2,35      | -2         | -2         | -2          | -2,27       | -2,55       | -2,27       | -1,35      | -0,16       | -0,44       | 1,35        | -2,91       | -2,71       | -1,79       | -0,23       | -0,8        | -1,82       | -0,77             | 0,54        |            |       |
| R156h-"AT1G531 | .60 0      | -2,07      | -1,78     | -1,76             | -1,4       | -2,51      | -2,51                         | -2,23            | -2,35      | -2         | -2         | -2          | -1,35       | -0,44       | -0,16       | -1,35      | -2,27       | -2,55       | -2,2,       | -2,91       | -2,71       | -1,79       | -0,23       | -0,8        | -1,82       | -0,77             | 0,54        |            |       |
| R156a-"AT1G691 | 70 0       | -0,8       | -1,46     | -1,44             | -2,35      | 2.51       | -2,51                         | -2,23            | -2,35      | -2         | -2         | -2          | -2,27       | -2,55       | -2,27       | -1,35      | -0,16       | -0,44       | -1,35       | -4,91       | -2,71       | -2,88       | -2,33       | -2,9        | -2,83       | -0,77             | 0,54        |            |       |
| R157a-"AT1G691 | 70 0       | -2,07      | -2,88     | -2,33             | -1,76      | -1,9       | -2,51                         | -2,51            | -2,23      | -2,35      | -2         | -2          | -2          | -1,35       | -0,44       | -0,16      | -1,35       | -2,27       | -2,55       | -2,27       | 2,91        | -2,71       | -2,88       | -2,33       | -2,9        | -2,83             | -0,77       | 0,54       |       |
| R157d-"AT1G69: | .70 0      | -0,8       | -1,46     | -1,44             | -2,35      | -2,51      | .251                          | -2,23            | -2,35      | -2         | -2         | -2          | -1,35       | -0,44       | -0,16       | -1,35      | -2,27       | -2,55       | -2,27       | -2,91       | -2,7-       | -2,88       | -2,33       | -2,9        | -2,83       | -0,77             | 0,54        |            |       |
| R156g-"AT1G691 | .70 0      | -2,07      | -3,19     | -2,19             | -1,82      | -1,54      | -2,5.                         | -2,23            | -2,35      | -2         | -2         | -2          | -2,27       | -2,55       | -2,27       | -1,35      | -0,16       | -0,44       | -1,35       | -2,91       | -2,71       | -4,98       | -2,33       | -2,9        | -2,83       | -0,77             | 0,54        |            |       |
| R156h-"AT1G691 | .70 0      | -0,8       | -1,46     | -1,44             | -2,35      | -2,51      | -2,51                         | -2,23            | -2,35      | -2         | -2         | -2          | -1,35       | -0,44       | -0,16       | -1,35      | -2,27       | -2,55       | -2,27       | -2,91       | -2,71       | -2,88       | -2,33       | -2,9        | -2,83       | -0,77             | 0,54        |            |       |
| R156a-"AT5G505 | 70 0       | -2,07      | -1,78     | -1,76             | -1,4       | -2,51      | -2,51                         | -2,23            | -2,35      | -2         | -2         | -2          | -2,27       | -2,55       | -2,27       | -1,35      | -0,16       | -0,44       | -1,35       | -2,91       | -2,71       | -2,88       | -2,33       | -2,9        | -2,83       | -0,77             | 0,54        |            |       |
| R157a-"AT5G505 | 70 0       | mi         | RN        | a <sup>₀</sup> åι | n∂l³i      | t∳4₹       | ařø                           | e <sup>†51</sup> | -2,23      | -2,35      | -2         | -2          | -2          | -1,35       | -0,44       | -0,16      | -1,35       | -2,27       | -2,55       | The         | -291        | imh         | éř          | and         | th          | <sup>2,83</sup> م | rer;        | a054       |       |
| R157d-"AT5G505 | 70 0       | -2,07      | -1,78     | -1,76             | -1,4       | -2,51      | -2,51                         | -2,23            | -2,35      | -2         | -2         | -2          | -1,35       | -0,44       | -0,16       | -1,35      | -2,27       | -2,55       | -2,27       | -2,91       | -2,71       | -2,88       | -2,33       | 2,9         | -2,83       | -0,77             | 0,54        | 18C        |       |
| R156g-"AT5G505 | 70 0       | -2,07      | -1,26     | 0,31              | 0,67       | -0,97      | -2,51                         | -2,23            | -2,35      | -2         | -2         | -2          | -2,27       | -2,55       | -2,27       | -1,35      | -0,16       | -0,44       | -1,35       | ten         | npe         | rati        | ure         | for         | ag          | ive               | n₅p         | air        |       |
| R156h-"AT5G505 | 70 0       | -2,07      | -1,78     | -1,76             | -1,4       | -2,51      | -2,51                         | -2,23            | -2,35      | -2         | -2         | -2          | -1,35       | -0,44       | -0,16       | -1,35      | -2,27       | -2,55       | -2,27       | -2,91       | -2,71       | -2,88       | -2,33       | -2,9        | -2,83       | -0,77             | 0,54        |            |       |
| R156a-"AT3G152 | 70 0       | -2,07      | -2,73     | -2,71             | -2,35      | -2,51      | -2,51                         | -2,23            | -2,35      | -2         | -2         | -2          | -2,27       | -2,55       | -2,27       | -1,35      | -0,16       | -0,44       | -1,35       | -2,91       | -1,29       | 0,06        | 2,05        | 0,06        | -1,39       | -0,77             | 0,54        |            |       |
| 21574_"ATRG15  | 70 0       | .2.07      | .273      | .271              | .2 35      | -2.51      | .2 51                         | .2.23            | .235       | .?         | .?         | -?          | .1 35       | -0.44       | .016        | .1 25      | .2 27       | .2 55       | .2 27       | .7 01       | -1 70       | 0.06        | 2.05        | 0.06        | .1 20       | -0 77             | 0.54        |            | •     |
|                |            |            |           |                   |            |            |                               |                  |            |            |            | \$          |             | Save S      | itatistic   | Data       |             |             |             |             |             |             |             |             |             |                   |             |            |       |

Figure 10. Description of the the window with thermodynamic details.

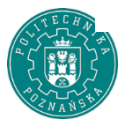

The description of a table with thermodynamic details is presented above.

In the text box named "MiRnaLength filter", which is marked in the above Figure, user should type the filter value in the format D, D or DD where d is an integer value (int). This value represents the length of the molecules that will be considered for further processing.

Eg. if the user introduces 19,20, 21-23 ranges, then the molecules of length 19,20,21,22,23 will be taken into account. The default filtering value is empty, which means that all molecules are taken into account (no filtering).

Other statistical parameters not visible in the table such as: maximum value, minimum temperature, next quartiles can be viewed by saving them into a file using the "Save Statistic Data" button.

## 3. Graphical representation of thermodynamic data.

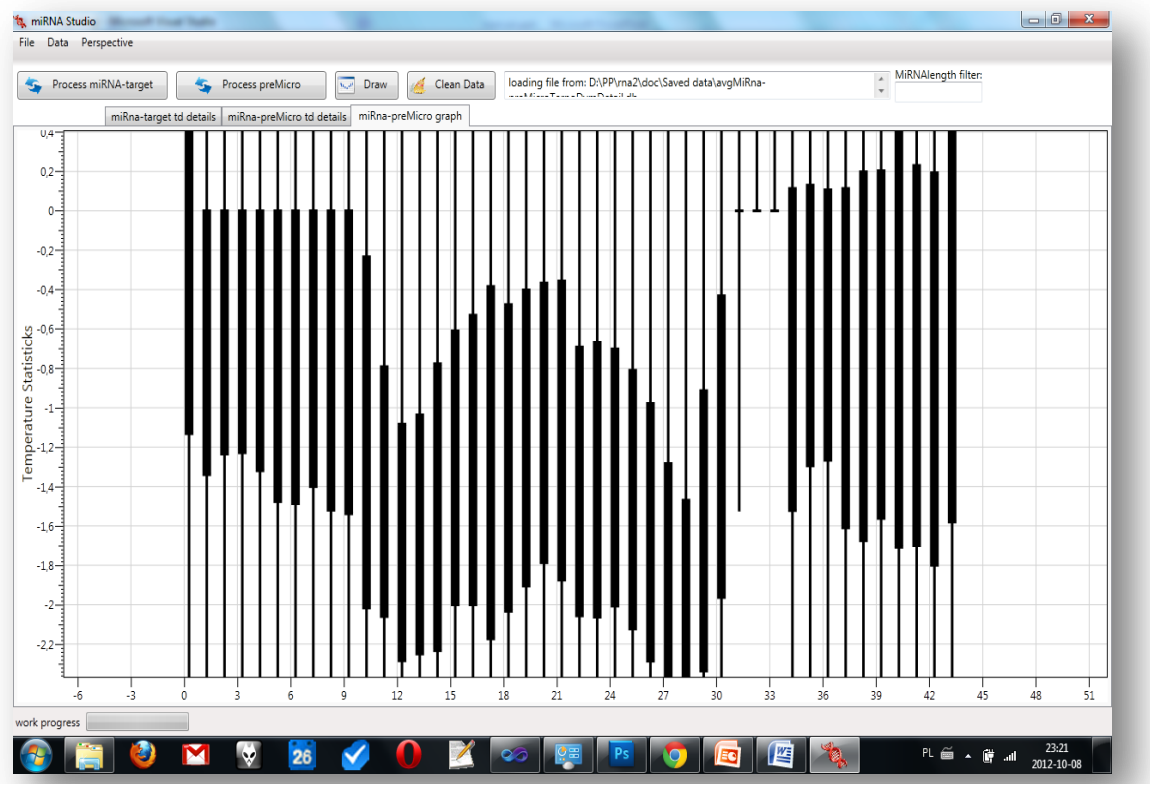

The application presents the results in the form of "box plot"/", candle stick plot". To generate the graphical representation od the data select "Draw" button.

Figure 11. "Draw" button.

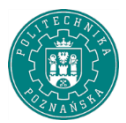

The box plot is generated dynamically and it is possible to freely zoom in and out the interesting parts of the graph. The brief description of the plot is presented below.

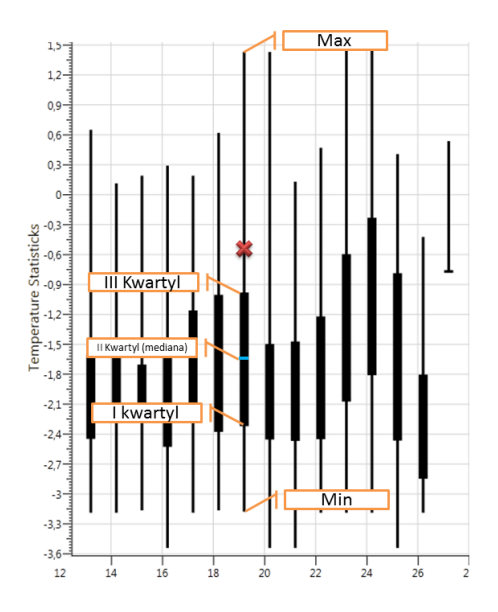

Figure 12. The description of the elements of box plot.

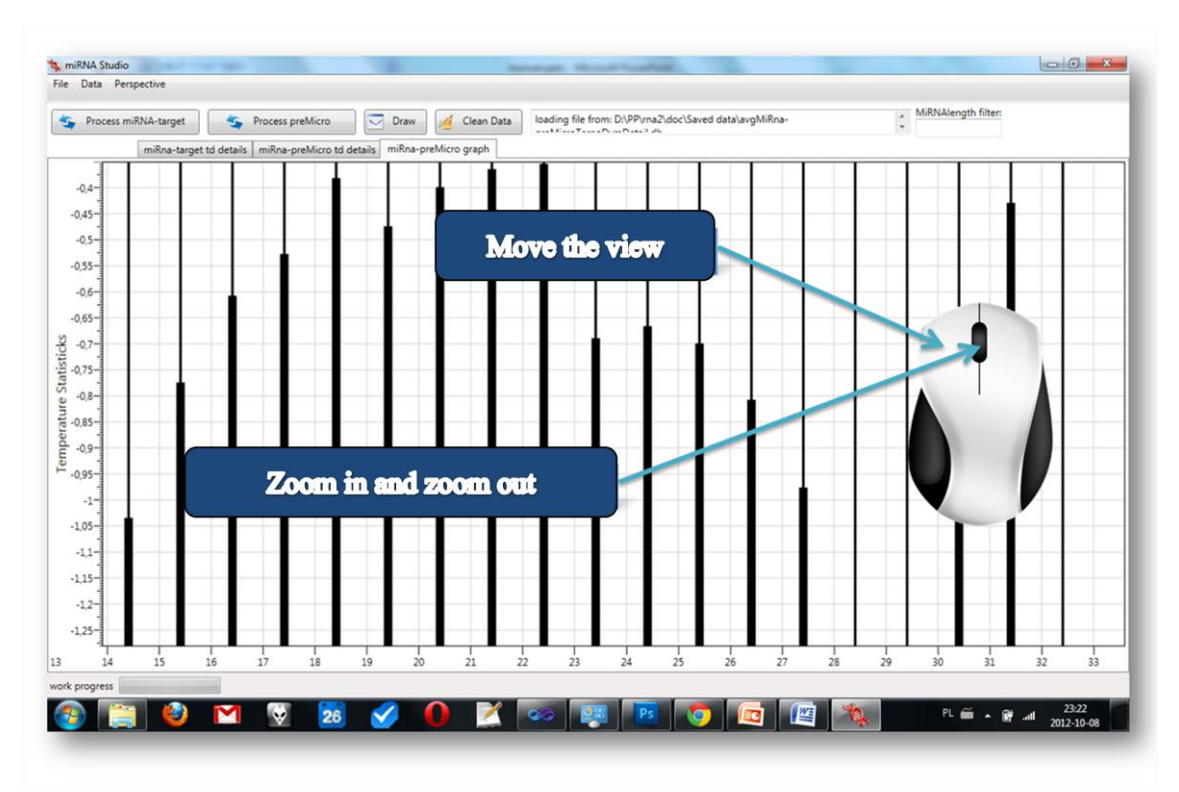

Figure 13. Navigate through the box plot.

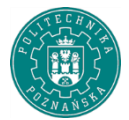

Poznan University of Technology INSTITUTE OF COMPUTING SCIENCE

#### 4. Application database management

Generation of the statistical data can be time consuming especially for large instances. Therefore, the application contains its internal database to which the user can save or read the thermodynamic data generated previously.

This can be done through "Manage DB" option in "Data" menu. There are "Save" and "Load thermodynamic details" options. The user should choose one of them and next (similarly as in a case of data import) select the type of data he or she is interested in namely miRNA:target or miRNA:premiRNA.

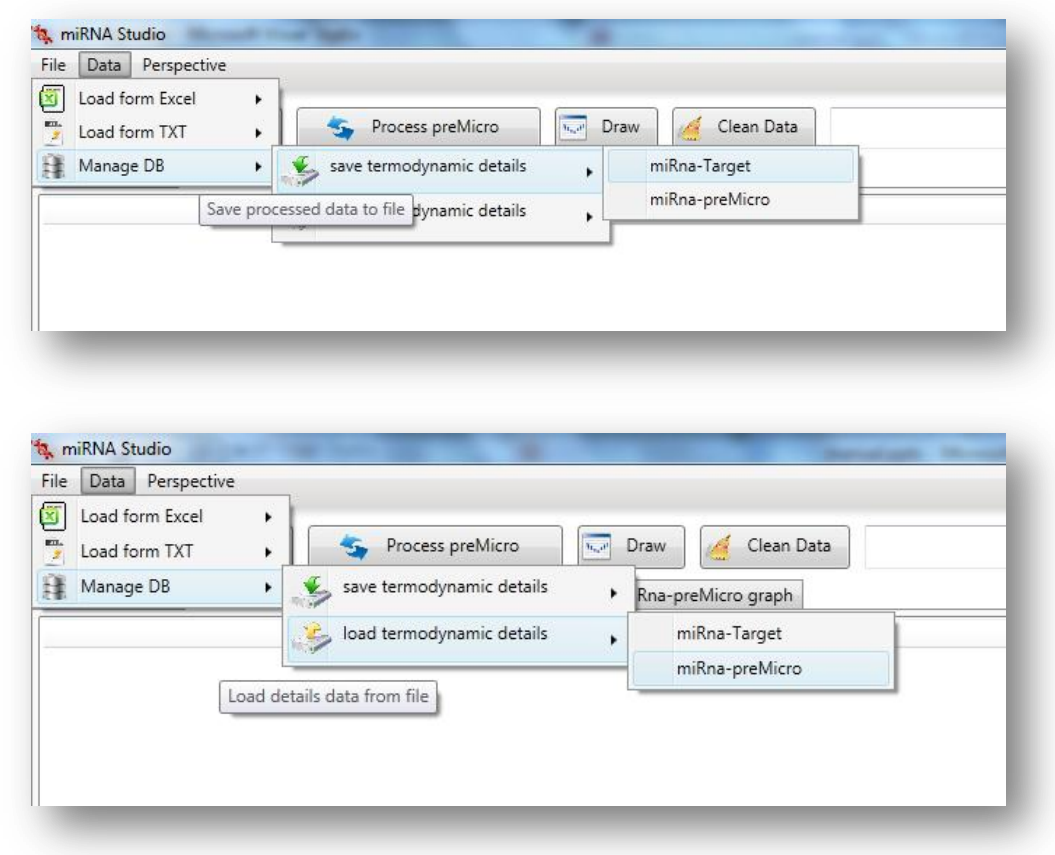

Figure 14. Application database management - menu.

The database initially stores the default set of statistical data. Saving the new set of data will overwrite the previous one.

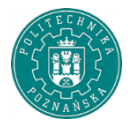

### 5. Exporting the thermodynamic data.

The exporting data process is very intuitive. It is the same as in the case of writing information to the database. It is possible to save data in default location or to choose another one.

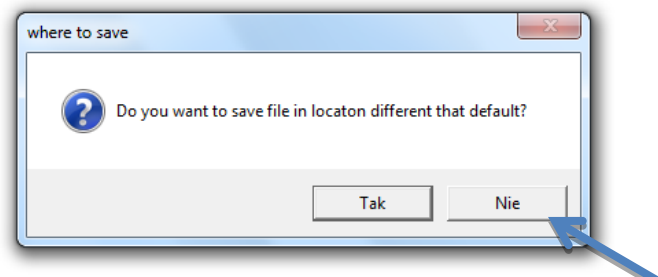

Figure 15. Data export.

Select "No" in the above dialog window to choose your own location of the file with the exported data.

This file can be then used during the thermodynamic data import process.

#### 6. Import thermodynamic data.

Importing data is done very similarly to the export process. Select the following options: "Data", next "Manage DB" and "Load termodynamic details".

The user will be asked then if he/she would like to import data from database or another sources.

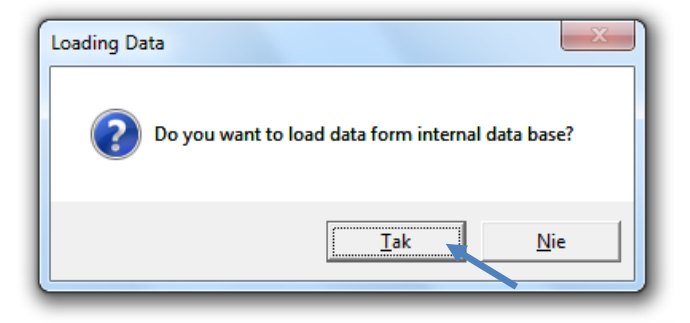

Figure 15. Data import.

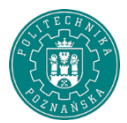

Select "No" in the above dialog window to choose your own location of the file you are to import.

### 7. Designing of the artificial micro RNA [MiRNA\*].

The design process takes place in the "Design" perspective.

#### 7.1. Load the file containing data in FASTA format

To load a file in FASTA format use "Load File" button in "FASTA" tab. The content of the file will be shown in console window.

|              | [NM_202954.3] Arabi | dopsis thaliana gua | nine nucleotide | binding protein | i subunit beta (AGB1) | ~    |
|--------------|---------------------|---------------------|-----------------|-----------------|-----------------------|------|
| RNA, complet | e cds               |                     |                 |                 |                       |      |
| EQUANCE:     |                     |                     |                 |                 |                       | - 11 |
| AGUCUCAGGU   | ICAGAGAAGCCAUCA     | UCAACAUUCAACA       | AGAGAGCCGUG     | UUUGUGUCUU      | GACUGAUUCUUCUC        | UC   |
| AGCUUUUUU    | AUCUCUCUCUCUUU      | UCCCACGUAAUUC       | CCCCCAAAUCCA    | UUCUUUCUAG      | GGUUCGAUCUCCCU        | 00   |
| UCAAUCAUGA   | ACCUUCUUCUCUUCI     | UAGACCCCACAAA       | GUUUCCCCCUU     | JUAUUUGAUCO     | GCGACGGAGAAGCO        | CUA  |
| GUCUGAUCCO   | GGAAUGUCUGUCUC      | CGAGCUCAAAGAA       | CGCCACGCCGU     | CGCUACGGAG      | ACCGUUAAUAACCUC       | CG   |
| GACCAGCUUA   | GACAGAGACGCCUC      | CAGCUCCUCGAUA       | CCGAUGUGGCG     | AGGUAUUCAG      | CGGCGCAAGGACGU        | AC   |
| CGGGUGAGCU   | IUCGGAGCAACGGAU     | CUGGUUUGUUGU        | CGUACUCUUCA     | GGGACACACCO     | GAAAGGUUUAUUCA        | AU   |
| AGAUUGGAC/   | CCGGAGAGGAACCG      | GAUUGUCAGUGCA       | AUCUCAAGAUG     | GAGAUUAAUC      | GUGUGGAAUGCUCU        | JAA  |
| GAGUCAGAAA   | ACUCAUGCUAUUAA      | ACUCCCUUGUGCA       | UGGGUUAUGAG     | AUGUGCUUUC      | UCUCCAAAUGGUCA        | GU   |
|              | AAGAAUGCUCACUG      | GUCACAGGGGAUM       | UGUUUCGUGC      | IGUCAGUAUGI     |                       |      |
|              | CAGUUCAGGUGAUC      |                     |                 | CUACUGGUCU      |                       |      |
| GCGGUGAAUI   | IUCAGUCUGGACAUA     | CUGCUGAUGUACI       | JAAGCGUCUCA     |                 |                       | uu I |
| UAUCUGGUUG   | AUGCGAUUCCACAG      | CACGGUUGUGGGA       | ACACUCGUGCUG    | SCAAGCCGAGC     | AGUGCGUACCUUUC        | AU   |
| GUCACGAGG    | AGAUGUUAAUACGG      | UCAAGUUCUUUC        | GGAUGGGUAU      | AGAUUUGGGA      | CUGGAUCAGACGAU        | GG   |
| ACAUGCAGGO   | UGUAUGACAUAAGG      | ACUGGUCACCAAC       | UCCAGGUCUAU     | CAGCCACAUG      | SUGAUGGUGAGAAC        | GG   |
| CCUGUCACCU   | CCAUUGCAUUCUCU      | GUGUCAGGGAGAC       | UUCUUUUCGCU     | IGGCUAUGCGA     | GCAACAACACUUGC        | UA   |
| GUUUGGGAU    | ACCCUCUUGGGAGAG     | UUUUCUUGCAGG        | UUGUAUUGGAU     | UUGGGAUUAC      | AGCAGGAUUCACAC        | 4G   |
| AAUAGAAUAA   | GCUGUUUGGGGUUG      | SUCAGCAGAUGGA       | AGUGCCUUGUG     | UACAGGAAGUI     | JGGGAUUCAAAUCU        | AA   |
| GAUAUGGGCC   | JUUUGGAGGACACAG     | GAGAGUGAUUUG        | AAGAAGAUUUA     | ACGAAAGUAG      | GAGUCACGUCUCCAC       | SU   |
| GUUGGUUAAI   | JAUAUUCUGUAGUCO     | GGGAAGUAAGGUU       | CGGUUUGUGGA     | AGGUGUUUGG      | UUUGAAAUAGUGG/        | AG   |
| GGUUAGAAG/   | AUUAAACUUCCCUU      | UUUGUAGUGUGCI       | UUUGAUUUAUU     | UAUUUCUUCA      | UUGGGAACUAAACU        | cc   |
| LICAACACGCU  | ACUCAAUGUGAAUU      | CUGUAAUCAAUUG       | GUGUACCCACCA    | GUCUUUACUU      | UACUAUCAUCUCUU        | C I  |

Figure 16. FASTA file content in console window.

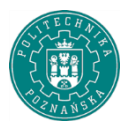

#### 7.2. Validation of the content of the FASTA file

In the "FASTA" tab, the tool for validation of the FASTA file is located. In the left part of the window, the four default rules are displayed. Each rule is accompanied by a description, containing guidance on its merits. The user decides whether the a given rule is taken into account. Depending on his/her decision the rule should be removed from the list (not taken into account) or left (will be taken into account). To remove the rule from the list use "Delete" button located by each of them.

Additionally, if the default rule set is insufficient for the user, he/she can add his/her own set. Expand the panel located above the table of rules for this purpose.

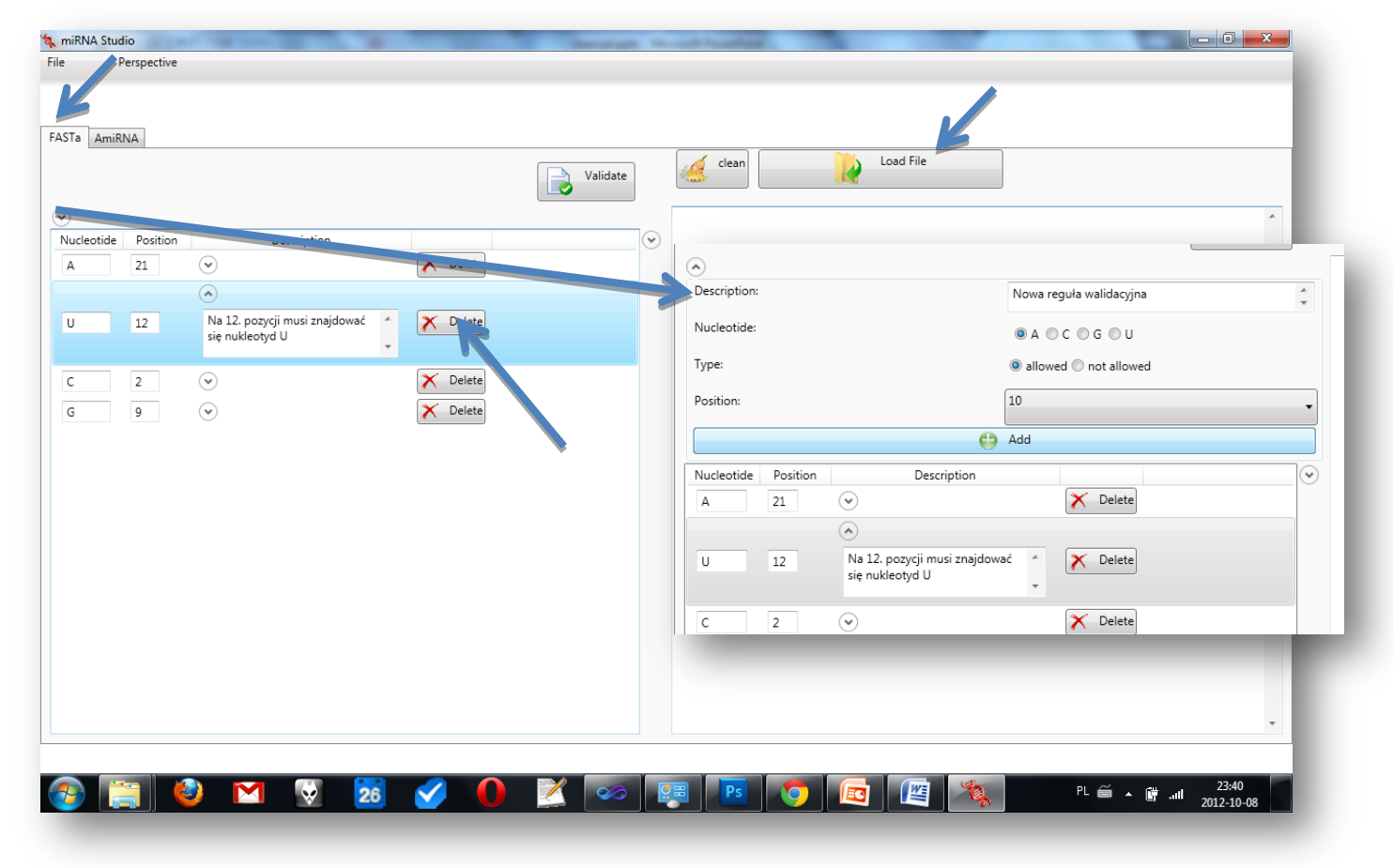

Figure 17. Validation process.

After setting the parameters and pressing "Add" the rule becomes active.

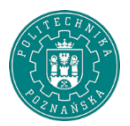

|       | <u>P</u> erspective            |             |          |                                                                                                    |                                                                                                    |
|-------|--------------------------------|-------------|----------|----------------------------------------------------------------------------------------------------|----------------------------------------------------------------------------------------------------|
| a Ami | RNA                            |             |          |                                                                                                    | 🧭 clean Load File                                                                                                    |
|       |                                |             | Validate |                                                                                                    |                                                                                                    |
|       | Position<br>21<br>12<br>2<br>9 | Description |          | Targets   FA5_14:   AGGAGCCAUCAUCAACAUUCA   FA5_20:   CAUCAUCAACAUUCAACAAUGA   FA5_82:   UUAUCUCUCUCUUUUUUCCCA   FA5_88:   CUUCUUCUUUUUUCCCAACGUA   FA5_99:   UUCCCCCCCUCUUUUUCCCAAGUAA   FA5_99:   UUCCCCUCUUUUUCCAAUCAUGA   FA5_140:   AUCUCCCUUCUUUUUCAAUCAUGA   FA5_186:   AAGUUUCCCCCUUUUAUUUUCA   FA5_186:   AAGUUUCCCCCUUUUAUUUUGA   FA5_376:   CGUUAAUAACUCCGUGGACCA   FA5_376:   CGAUGCGGUGAGCUUCGGAGGAGUA   FA5_376:   CUCGGUGAGCUUCGGAGCAA   FA5_376:   UGUUGUGUACUUCUUCAGGACA   FA5_408:   UGUUGUCGUAUCUUCAGGGA   GA4 | gj13651623]refj1WI, 202954.3] Arabidopsis thaliana guanine nucleotide-binding protein subunit beta (AGB1)<br>mRNA, complete cds<br>SEQUANCE:<br>UAGUULCAGGUUCAGAGAAGCCAUCAUCAACAUUCAACAAGAGAGAG |
|       |                                |             | •        | FAS_439:<br>AGGUUUAUUCAUUAGAUUGGA<br>FAS_474:                                                                                                    |                                                                                                    |

Figure 18. Validation panel.

Validation process starts through selecting "Validate" button. The panel containing the validation results expands. If the user is not satisfied with the results, he/she can clear the data using the "clean" button. The user must then reload the FASTA file and run the validation process with new parameters.

#### 7.3. Design procedure

To begin the next stage of the design of artificial microRNA, select the "AmiRna" tab in "Design" perspective.

It is important to have undergone the steps described in the previous chapters of this manual.

On the left side of the tab there is a panel where the user can change the default parameters of the algorithm.

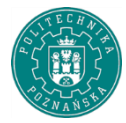

The "*Process 2nd stage*" button starts the algorithm. This procedure is time consuming and it is possible, that the tab will be temporarily blocked and the "*AmiRNA Preprocessing*" message will be shown.

The results of the processing can be saved using the "Save Result Data" button, or delete using "clean" button.

If there will not be any results generated for the selected parameters of the algorithm, then the table will be empty.

| STa AmiRNA          |                        |                            |                       |                            |                  |
|---------------------|------------------------|----------------------------|-----------------------|----------------------------|------------------|
| Process 2nd Stage   | clean                  |                            |                       |                            |                  |
| Id AmiRNA           | AmiRNA                 | id AmiRNA*                 | AmiRNA*               | Parameters                 |                  |
| amiR_FAS_56_6G_20G  | UUGAGGGAAGAAUCAGUCAGG  | antyamiR_FAS_56_6G_20G_16L | CCUGACUGAUUCUUCUCUCAA | Size of the package [mg.   | 10               |
| amiR_FAS_56_20G     | UUGAL 1GAAGAAUCAGUCAGG | antyamiR_FAS_56_20G_16U    | CCUGACUGAUUCUUCUCUCAA | Minimal space [int]:       | 3                |
| amiR_FAS_410_5U_18G | UGUCUCUGAAL YGUACGGCAA | antyamiR_FAS_410_5U_18G_15 | UUGCCGUACUCUUCGGAGACA | 3rd quartile increase [%]: | 0                |
| amiR_FAS_410_5U     | UGUCUCUGAAGAGUAGU CAA  | antyamiR_FAS_410_5U_15G    | UUGUCGUACUCUUCGGAGACA |                            |                  |
| amiR_FAS_410_18G    | UGUCCCUGAAGAGUACGGCAA  | antyamiR_FAS_410_18G_15G   | UUGCCGUACUCUUCGGGGACA |                            |                  |
| amiR_FAS_483_5U_19G | UCUCUCAUCUUGAGAUGCGCU  | anu, miR_FAS_483_5U_19G_16 | AC FASTa AmiRNA       |                            |                  |
| amiR_FAS_483_5U_19G | UCUCUCAUCUUGAGAUGCGCU  | antyamiR_FA_ 483_5U_19G_16 | AC Process            | clean                      |                  |
| amiR_FAS_483_5U_19G | UCUCUCAUCUUGAGAUGCGCU  | antyamiR_FAS_483_50_19G_1G | GC 2nd Stage          |                            |                  |
| amiR_FAS_483_5U_19G | UCUCUCAUCUUGAGAUGCGCU  | antyamiR_FAS_483_5U_19G_21 | Id AmiRNA             | AmiRNA                     | id AmiRNA*       |
| amiR_FAS_483_5U_20U | UCUCUCAUCUUGAGAUGCAUU  | antyamiR_FAS_483_5U_20U_16 | Arg                   |                            |                  |
| amiR_FAS_483_5U     | UCUCUCAUCUUGAGAUGCACU  | antyamiR_FAS_483_5U_16G_21 | AC                    |                            |                  |
| amiR_FAS_483_5U     | UCUCUCAUCUUGAGAUGCACU  | antyamiR_FAS_483_5U_16G    | AC                    |                            | AmiRNA proessing |
| amiR_FAS_483_5U     | UCUCUCAUCUUGAGAUGCACU  | antyamiR_FAS_483_5U_21G    | AC                    |                            |                  |
| amiR_FAS_864_6U_15G | UGAUCUACUGAUUGGGACGCU  | antyamiR_FAS_864_6U_15G_10 | GC                    |                            |                  |
| amiR_FAS_864_6U     | UGAUCUACUGAUUGAGACGCU  | antyamiR_FAS_864_6U_1G     | Galestantener         | -                          |                  |
|                     |                        | Save Result Data           |                       |                            |                  |
|                     |                        |                            |                       |                            |                  |

Figure 19. **Design process.** 

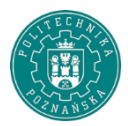